## Gestamp 🖉

## Registration Step by step guide for suppliers

June 2021, Control & Processes Purchasing Dept

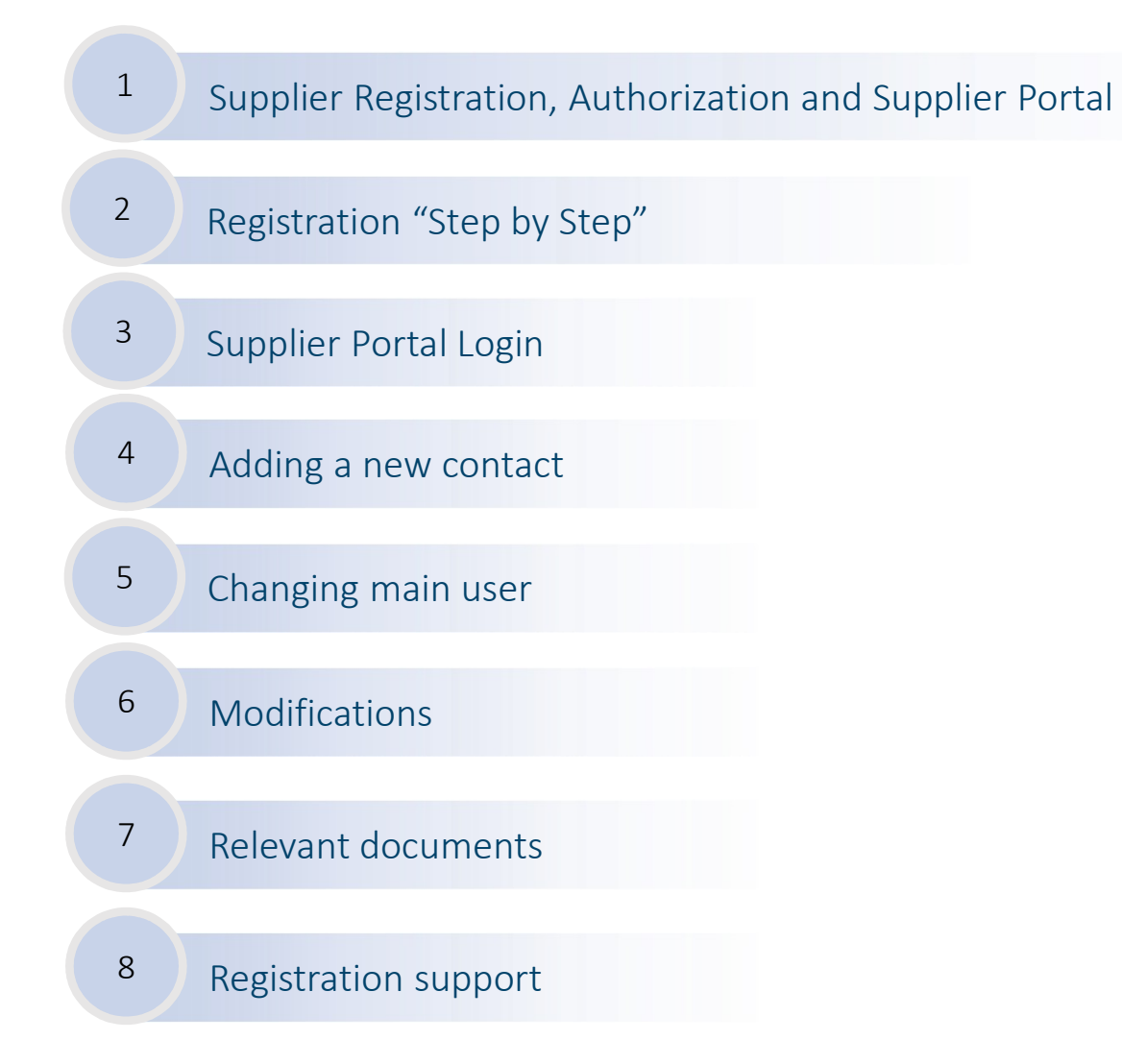

## 1 Supplier Registration, Authorization and Supplier Portal Gestamp

To be granted access to the Supplier Portal the supplier needs to register (1) and then be internally authorized (2).

| 1. Registration on Supplier Portal                                                                                                    | 2. Internal Authorization                                                                                                | Supplier Portal                                                                                                    |
|----------------------------------------------------------------------------------------------------|----------------------------------------------------------------------------------------------------|----------------------------------------------------------------------------------------------------|
| Supplier will provide relevant information of<br>the Company such as tax identification and<br>bank details, along with relevant documents<br>to justify that information. It will also | Internal Authorization process is<br>launched automatically with the<br>information provided on the<br>registration step | Once the registration is completed and the supplier<br>internally authorized new suppliers will receive <b>login</b><br><b>data</b> to the Supplier Portal. The Portal is used for all<br>day to day activities in Purchasing and Supplier |
| appoint the contact to manage relations<br>between Gestamp and the Supplier.                                                                                                    | registration step.                                                                                                    | Quality.                                                                                                    |
| - Company information                                                                                                    |                                                                                                    | <ul> <li><u>Purchasing</u>: Gestamp buyers publish RFQs on the supplier portal where suppliers can submit their offers.</li> </ul>                                                                                                    |
| <ul> <li>Bank information and attachment<br/>required for registration</li> </ul>                                                                                                    |                                                                                                    | - <u>Quality:</u> All supplier quality relevant communication takes place on the Supplier Portal                                                                                                    |
| - Gestamp Buyer email that will authorize your registration.                                                                                                    |                                                                                                    | action plans, PPAP request submission etc.                                                                                                    |
| <ul><li>Company products &amp; services</li><li>User information</li></ul>                                                                                                    |                                                                                                    |                                                                                                    |
| <ul> <li>Acceptance of data protection policy and<br/>submission of registration</li> </ul>                                                                                             |                                                                                                    |                                                                                                    |

Suppliers that are not already registered are invited to register by following the steps explained on the next slides.

Click on the link to start the registration: <u>https://www.gestamp.com/Suppliers</u>

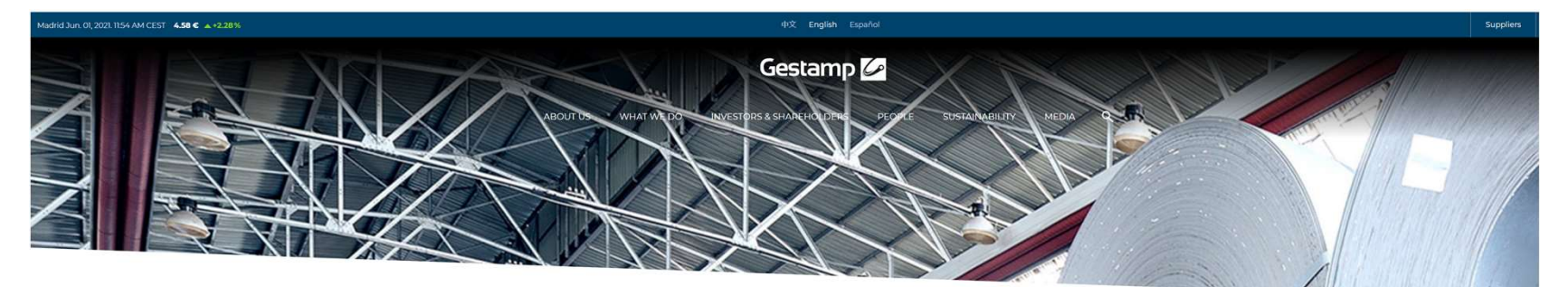

#### Suppliers

| User code User code User c | Log in                                 | Don't you still have an Register                                                                                                    |
|----------------------------------------------------------------------------------------------------|----------------------------------------|----------------------------------------------------------------------------------------------------|
| Password     210 07 7729<br>From Spain       +34 917 201 218<br>From outside Spain       Forgotten credentials?<br>Restore your password here       Email                                                                                                    | User code                              | Support / Help                                                                                                    |
| Restore your password here Email                                                                                                    | Password Accept Forgotten credentials? | 910 07 7779<br>From Spain<br>+34 917 291 218<br>From outside Spain<br>Hours: (1) Monday to Thursday<br>from 8:30 a.m. to 9:00 p.m. Friday from<br>8:00 to 7:00 p.m. |
| <u>suppliersarea@gestamp.com</u>                                                                                                    | Restore your password here             | Email<br>suppliersarea@gestamp.com                                                                                                    |

Suppliers need to **accept the following documents** to proceed. They must be downloaded to activate the accept button.

• Portal conditions of use

• Requirements regarding Social Responsibility

Legal notice

• General Purchasing & Contracting Conditions

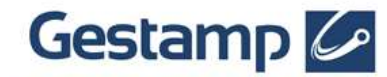

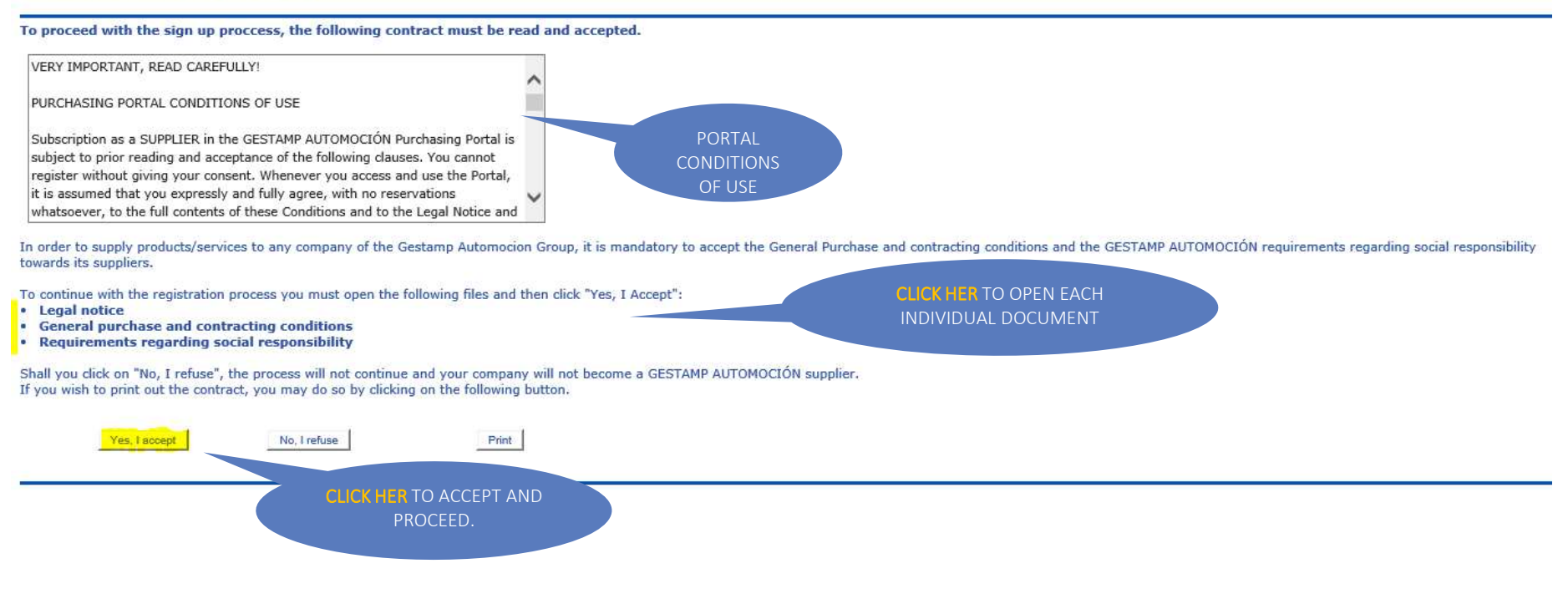

STEP 1: Fill in all mandatory fields (marked with \*) regarding your company information.

#### Supplier registration: Company (Step 1 of 4)

This registration form is the first step of your authorization process in this Portal. After the 4 steps of the registration form are completed, you will receive an email to confirm receipt of your registration request. When your access to the Portal is authorized, you will receive a second notification email, and then will be able to login with the credentials you selected.

To register the company, fill in the details requested below and click on 'Next'.

This process requires you to assign a code, that you pick, for your company. You and all registered users with your company will then use this company ID code to access the portal.

Log in Company code

Ĩ.

| your company will then use this company ID c                                                                  | ode to access the po | ortal.                                                  |           |
|----------------------------------------------------------------------------------------------------|----------------------|---------------------------------------------------------|-----------|
| * Fields marked with an asterisk are mandatory.                                                               |                      |                                                         | User code |
| Company code (*) : 1                                                                                          | 145689               | your company code.                                      | Password  |
| Company name (*):                                                                                             | bla bla car          | See Tax ID field below.                                 |           |
| Street (*):                                                                                                   | bla bla street       | I his will be part of your                              | Accept    |
| Post/Zip code (*):                                                                                            | 59555                | LUgin.                                                  |           |
| City (*):                                                                                                    | gotenburg            |                                                         |           |
| Country (*):                                                                                                  | Saudi Arabia         | V                                                       |           |
| State / County (*):                                                                                           | Saudi Arabia 🗸       | Introduce your Tax Identification                       |           |
| Currency (*):                                                                                                 | Euro                 | Number (VAT No, TVA, UST, INN)                          |           |
| Tax Code. (*) : 🕐                                                                                             | 48712569             | preceded by Country Code (GB, FR,                       |           |
| Annual revenues:                                                                                              |                      | DE, RU) without spaces or hyphens (x 1000 EURO) between |           |
| Gestamp references 🔋                                                                                          |                      | between.                                                |           |
|                                                                                                    |                      |                                                         |           |
|                                                                                                    |                      | 1                                                       |           |
|                                                                                                    |                      |                                                         |           |
| Certifications:                                                                                               |                      |                                                         |           |
| Company URL:                                                                                                  |                      | Introduce the email address                             |           |
| Remarks (*): 🕐                                                                                                | Gestamp contact      | invited you to register.                                |           |
| (Indicate the Gestamp contact person who has asked<br>you to complete the registration process on the portal) |                      |                                                         |           |
|                                                                                                    |                      | Next >>                                                 |           |

**STEP 2: Choose** the company **products and services** that your Company provides. Available options correspond with Gestamp's internal categories of purchasing material. If you are not sure which ones to choose please ask your Gestamp contact for help. Multiple selection is possible.

#### Supplier registration: Company products/services (Step 2 of 4)

You must now specify your company activities.

Use the tree to select the activities.

When you have finished selecting the activities, click on 'Next'.

Activity Selection: (Scroll down the activities list to the 4th level to select your company's activities.)

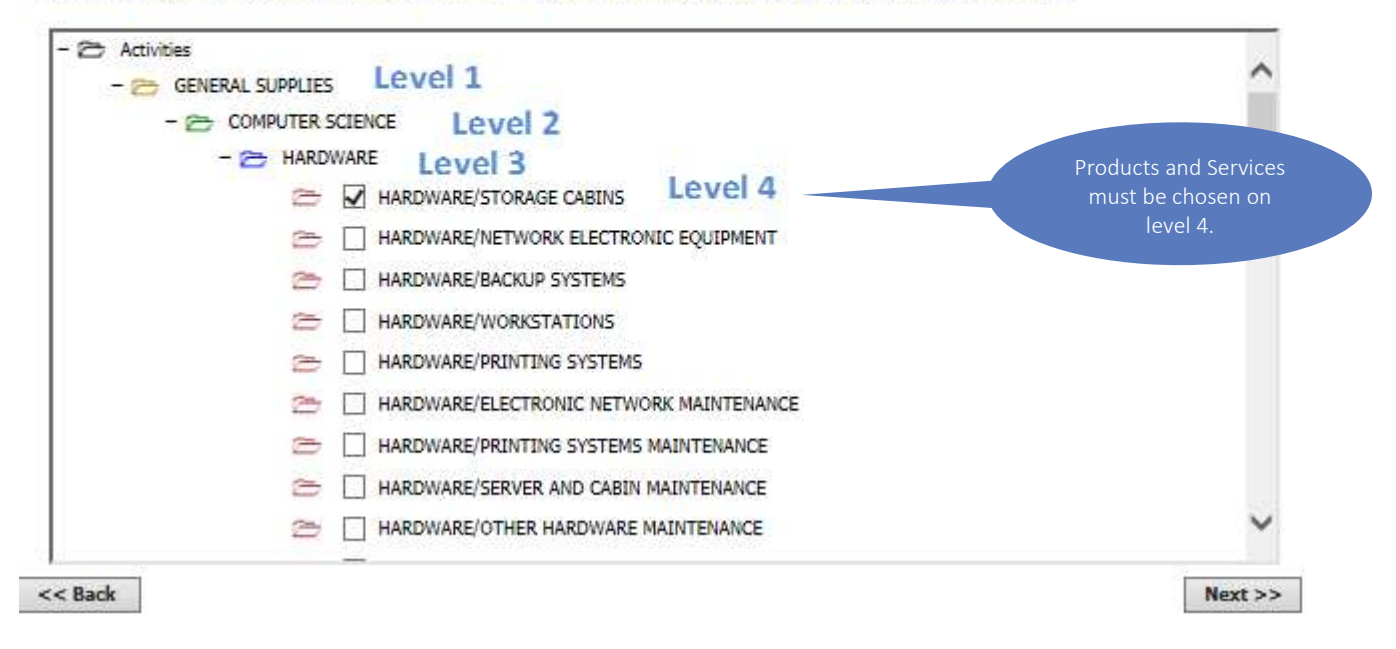

**STEP 3:** Fill in all necessary fields to set up the first user which will be the **main user**. Only the main user can add more users once the supplier has access to the Supplier Portal. **Write down your User and Password to login later**. The user and password must contain at least six characters.

#### Supplier registration: Details of the main user (Step 3 of 4)

| Please enter your user's information below: pick a user code and password and complete your contact information.                                                                                                    |
|----------------------------------------------------------------------------------------------------|
| Once your access is authorized as main user for the Portal, you will be able to create additional users under your<br>company's account and assign another user as main user if necessary.<br>Click next when all mandatory fields are completed. |
|                                                                                                    |

| * Fields marked with an asterisk are mandatory. For security reasons, the user and password must be | at least six |
|----------------------------------------------------------------------------------------------------|--------------|
| characters long.                                                                                    |              |

| User (*) : ?           | 2           |                   |      |
|------------------------|-------------|-------------------|------|
| Password (*) :         | 3           | This will be part |      |
| Confirm password (*) : |             | or your Loonv.    |      |
| Name: (*) :            |             |                   |      |
| Last name (*):         |             |                   |      |
| Tax ID #1              |             |                   |      |
| Department (*) :       | 1           |                   |      |
| Position (*) :         |             |                   |      |
| Telephone (*) :        |             |                   |      |
| Tel.: Mobile:          |             |                   |      |
| Fax:                   |             |                   |      |
| Email (*) : 🕐          |             |                   |      |
| Language (*) :         | English 🗸   |                   |      |
| Desired email format:  | HTML O Text |                   |      |
| << Back                |             | Next              | t >> |

| Company code |        |   |
|--------------|--------|---|
| l.           |        |   |
| User code    |        | _ |
|              |        | 2 |
| Password     |        |   |
|              |        | 3 |
|              |        |   |
|              | Accept |   |

Log in

STEP 4: Accept the Data Protection Policy for suppliers and submit the registration form. You can download the policy by clicking on the link.

#### Supplier registration: Confirm registration (step 4 of 4)

Press the 'Send' button to complete your registration.

You have completed the information required to request authorization in the Portal.

Once your information is reviewed, we will authorize your access and you will receive a second notification email. Then you will be able to login to the private area of the Portal.

I have read and accept the Data protection policy provided through the following link.

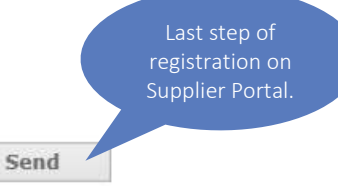

<< Back

Shortly after registration (less than 1 Minute) you should receive a confirmation email from

noreplyFS@gestamp.com to confirm that your registration process was finished successfully and will initiate

the internal authorization process. Check your spam folder should you not see it on your main inbox.

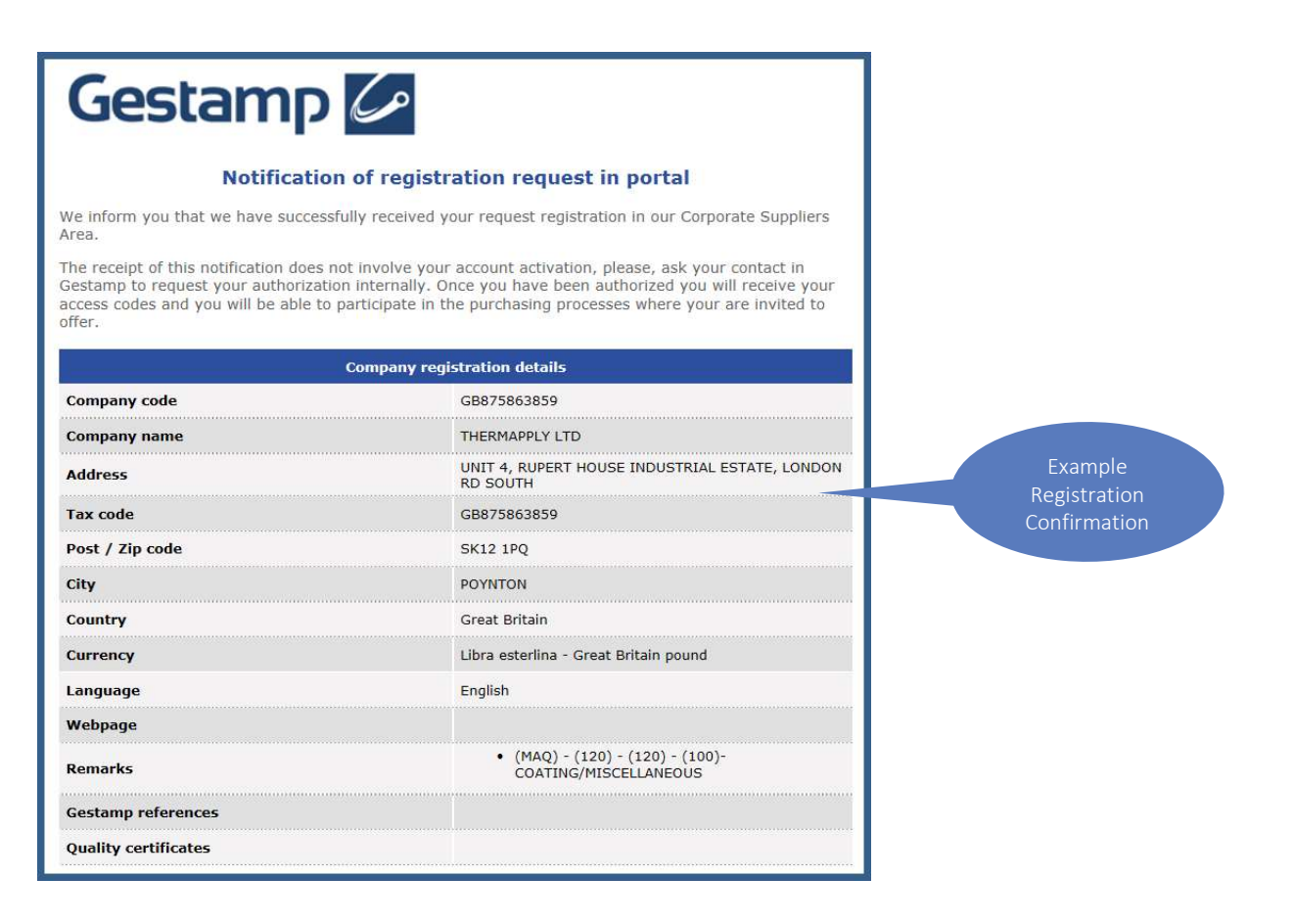

Once received, automatic authorization process is launched.

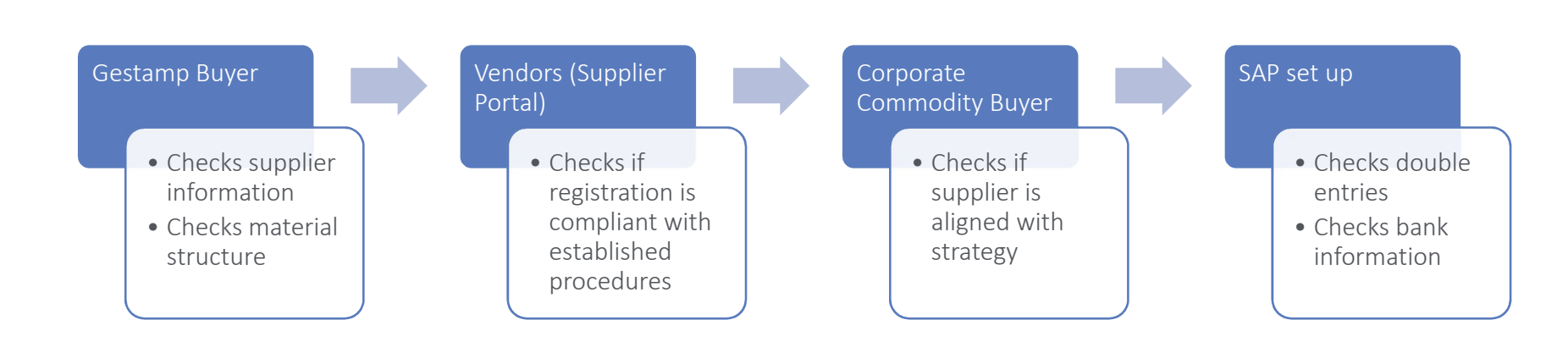

Once the supplier is authorized he will receive an email from <u>noreplyFS@gestamp.com</u>

with the company code and user ID.

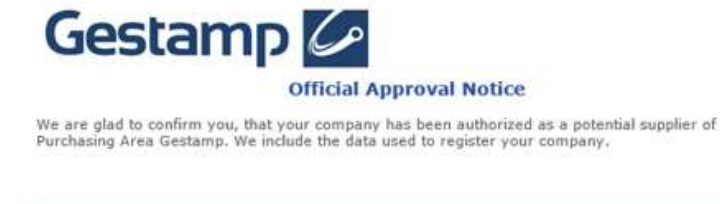

|            | Portal Access details |  |
|------------|-----------------------|--|
| Company ID | SOPORTE               |  |
| User ID    | mme                   |  |

|               | Company details          |  |
|---------------|--------------------------|--|
| Company Name  | Gestamp Automoción, S.L. |  |
| Tax ID/DUNS # | B48943864                |  |
| Postcode      | 29014                    |  |
| City          | Madrid                   |  |
| State         | Madrid                   |  |
| Country       | España                   |  |
| Currency      | Euro                     |  |
| Language      | English                  |  |

| Log in       |        |
|--------------|--------|
| Company code |        |
| I            |        |
| User code    |        |
| Password     |        |
|              |        |
|              | Accept |

## 3 Supplier Portal Login

The Supplier Portal can be accessed on the following link: <u>https://www.gestamp.com/Suppliers</u> On the Supplier Portal you can participate in those negotiations where you are invited to offer. The same Portal is also used for Supplier Quality issues.

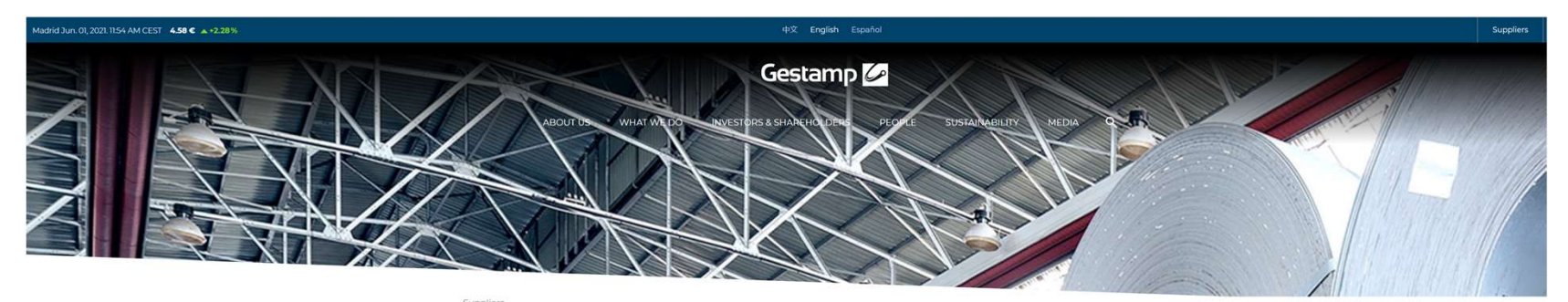

#### Suppliers

| Log in                                                         | Register Don't you still have an account?                                                                                                    |
|----------------------------------------------------------------|----------------------------------------------------------------------------------------------------|
| User code                                                      | Support / Help                                                                                                    |
| Password                                                       | Phone service to suppliers<br>910 07 7729<br>From Spain                                                                                      |
| Accept<br>Forgotten credentials?<br>Restore your password here | <u>+34.917.292.218</u><br>From outside Spain<br>Hours: (*) Monday to Thursday<br>from 8:30 am. to 9:00 p.m. Friday from<br>8:00 to 7:00 p.m. |
| N                                                              | suppliersarea@gestamp.com<br>(*) Central European Time (CET) -                                                                               |

#### 4 Adding a new contact

**Initially only the main user** has access to the Supplier Portal. But more contacts can be added by the main user once logged in onto the Portal. Each new user will receive an Email by <u>noreplyFS@gestamp.com</u> to set up their password.

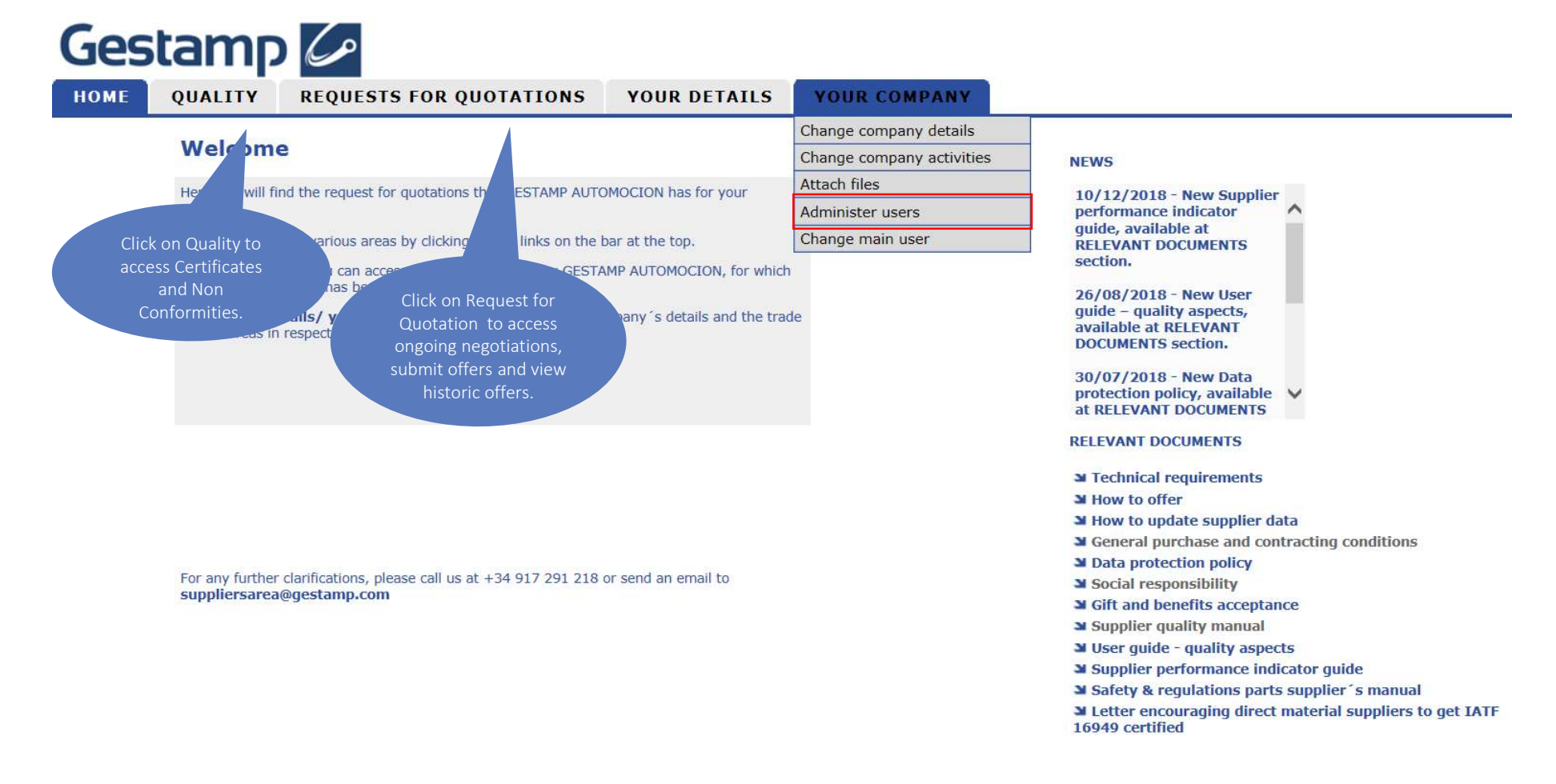

Gestamp 🖉

## 5 Changing the main user

There are three options to change the main user of the Portal.

- 1. Option "change main user" (ONLY AVAILABLE TO THE MAIN USER)
- 2. Selecting the main user and assigning a new one (ONLY AVAILABLE TO THE MAIN USER)
- 3. Sending an email to <u>suppliersarea@gestamp.com</u>.

#### **OPTION 1:**

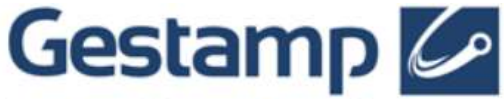

# HOME QUALITY REQUESTS YOUR DETAILS YOUR COMPANY Change main user Change main user Change company details Change company details Change company activities Attach files Select the user who will now be the main user from the drop-down list. Once selected, press Accept for the change to be processed. Change main user

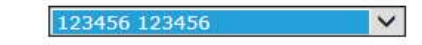

Accept

## 5 Changing the main user

There are three options to change the main user of the Portal.

- 1. Option "change main user" (ONLY AVAILABLE TO THE MAIN USER)
- 2. Selecting the main user and assigning a new one (ONLY AVAILABLE TO THE MAIN USER)
- 3. Sending an email to <u>suppliersarea@gestamp.com</u>.

#### **OPTION 2:**

#### Select user

Select the user you wish to modify or delete from the drop-down list or click on New user to create a new one.

123456 123456 🗸

#### Modify user details

Once the changes have been made, click on save changes for the new details to be registered. If you wish to delete the user selected, click on Delete user. \* Fields marked with an asterisk are mandatory.

| lew main user:        | $\checkmark$ |
|-----------------------|--------------|
| Desired email format: | HTML O Text  |
| Language (*) :        | English 💙    |
| Email (*) :           |              |
| Fax                   |              |
| Mobile:               |              |
| Telephone (*) :       | 123456789    |
| Position (*) :        | 123456       |
| Department (*) :      | 123456       |
| Tax ID #:             |              |
| Last name (*):        | 123456       |
| Name (*) :            | 123456       |
| Code (*) :            | 123456       |

Save changes

## 6 Modifications

Apart from the Tax number you can modify any information provided during the registration on the sections "Your Details" and "Your Company".

| QU                                                                                                    | UALITY                             | REQUESTS FOR QUOTATIONS                                          | YOUR DETAILS                                                                                         | YOUR COMPANY |                                                                                                    |
|----------------------------------------------------------------------------------------------------|------------------------------------|------------------------------------------------------------------|----------------------------------------------------------------------------------------------------|--------------|----------------------------------------------------------------------------------------------------|
| Welcome                                                                                                    |                                    |                                                                  |                                                                                                    |              | NEWS<br>10/12/2018 - New Supplier<br>performance indicator<br>guide, available at<br>RELEVANT DOCUMENTS<br>section.<br>26/08/2018 - New User<br>guide – quality aspects,<br>available at RELEVANT<br>DOCUMENTS section.<br>30/07/2018 - New Data<br>protection policy, available<br>at RELEVANT DOCUMENTS                                                                                                    |
| <ul> <li>Here you will find the request for quotations that GESTAMP AUTOMOCION has for your company.</li> <li>You can access the various areas by clicking on the links on the bar at the top.</li> <li>Requests : You can access the processes open by GESTAMP AUTOMOCION, for which your company has been invited to tender.</li> <li>Your details/ your company: You can manage your company 's details and the trade areas in respect of which your company is compliant.</li> </ul> |                                    |                                                                  | MOCION has for your<br>war at the top.<br>MP AUTOMOCION, for which<br>mpany 's details and the trade | 2            |                                                                                                    |
| Fo                                                                                                    | or any further cl<br>uppliersarea@ | arifications, please call us at +34 917 291 218 o<br>gestamp.com | or send an email to                                                                                  |              | RELEVANT DOCUMENTS<br>Technical requirements<br>How to offer<br>How to update supplier data<br>General purchase and contracting conditions<br>Data protection policy<br>Social responsibility<br>Gift and benefits acceptance<br>Supplier quality manual<br>User guide - quality aspects<br>Supplier performance indicator guide<br>Safety & regulations parts supplier's manual<br>Letter encouraging direct material suppliers to get IA |

#### 7 Relevant documents

On the initial page of the Supplier Portal the supplier finds a variety of information and manuals that help him further navigate through the portal. Among other things:

- Manual on how to submit offers through the Supplier Portal
- Technical Requirements for a smooth functioning of the page
- Supplier Quality Manual

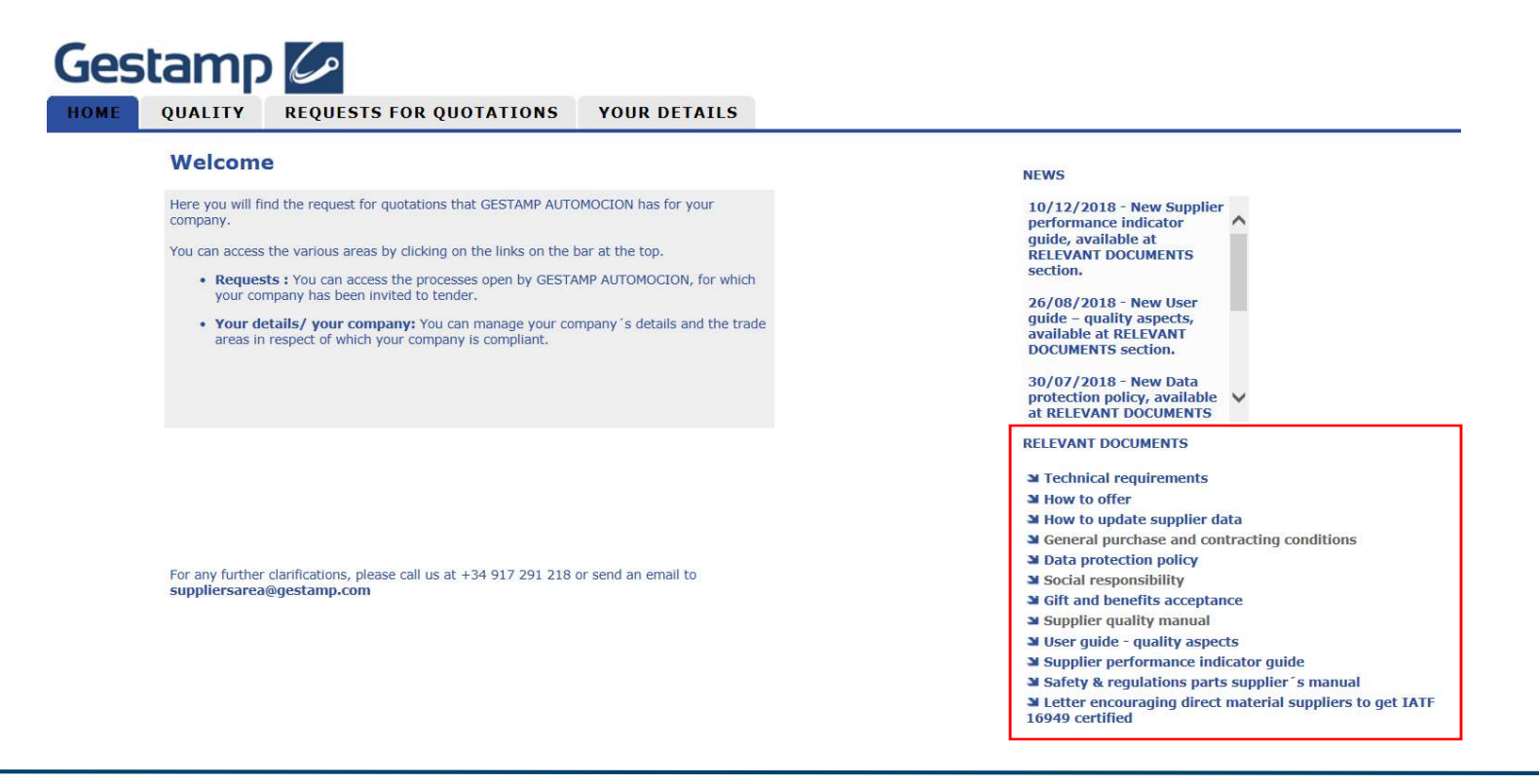

#### 8 Registration support

If you need help with the registration, need to reset your password, have further technical questions or need support when uploading an offer you can get in touch with our support team via phone or email. Keep in mind that the support is only provided in Spanish and English during CET Opening Time.

#### Support / Help

#### Phone service to suppliers

<u>910 07 7729</u> From Spain

<u>+34 917 291 218</u> From outside Spain

Hours: (\*) Monday to Thursday from 8:30 a.m. to 9:00 p.m. Friday from 8:00 to 7:00 p.m.

#### Email

suppliersarea@gestamp.com

(\*) Central European Time (CET) -

# Gestamp GH' FR R Gestamp

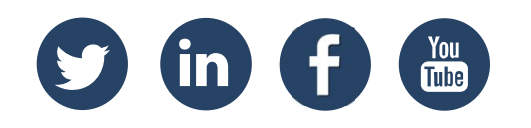

© Gestamp 2021

www.gestamp.com